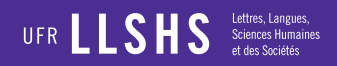

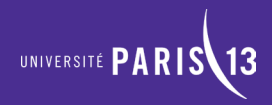

# Guide de modification des fiches membres

# PLÉIADE

Conception : Université Paris 13 - Impression : Reprographie centrale - Septembre 2016

Université Sorboni Paris Cité

CONDORCET

llshs.univ-paris13.fr/ #UP13

# Connexion

### **Rubrique Membres > Connexion**

| Q LE LABORATOIRE MEMBRES ACTUALITÉS P                     | UBLICATIONS ARCHIVES A f y D 🛛 in worker PARIS 13 |
|-----------------------------------------------------------|---------------------------------------------------|
| Pléade                                                    | Ī                                                 |
|                                                           |                                                   |
| 7 AXES DE RECHERCHE                                       |                                                   |
| 1 Épistémologie de la pluridisciplinarité                 | 4 Circulations, transferts, adaptations           |
| 2 Traverses : intersémioticité, hybridations, radicalités | 5 Individu, corps, société, santé                 |
| 3 Territoires, limites, marges                            | 6 olitique, organisations, conflit                |
| 7 ré, création, culture                                   | EN SAVOIR PLUS                                    |
|                                                           |                                                   |

# Connexion

| Nom d'utilisateur ou adresse mail |             |  |
|-----------------------------------|-------------|--|
|                                   |             |  |
| Mot de passe                      |             |  |
|                                   |             |  |
| Se souvenir de moi                |             |  |
| Login                             | Register    |  |
| Mot de pas                        | se oublié ? |  |

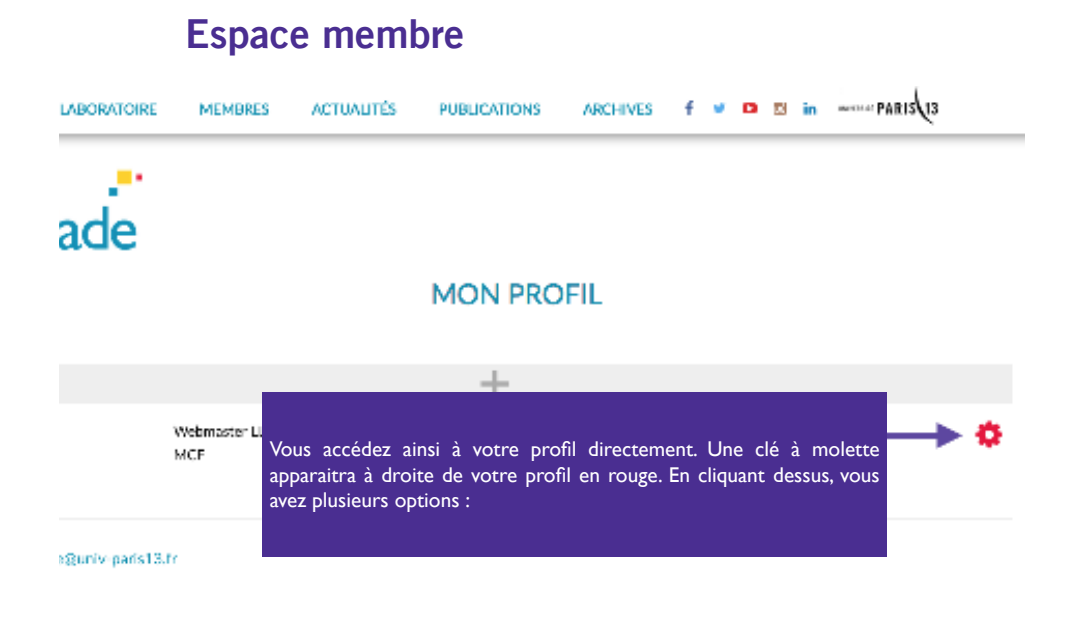

### MON PROFIL

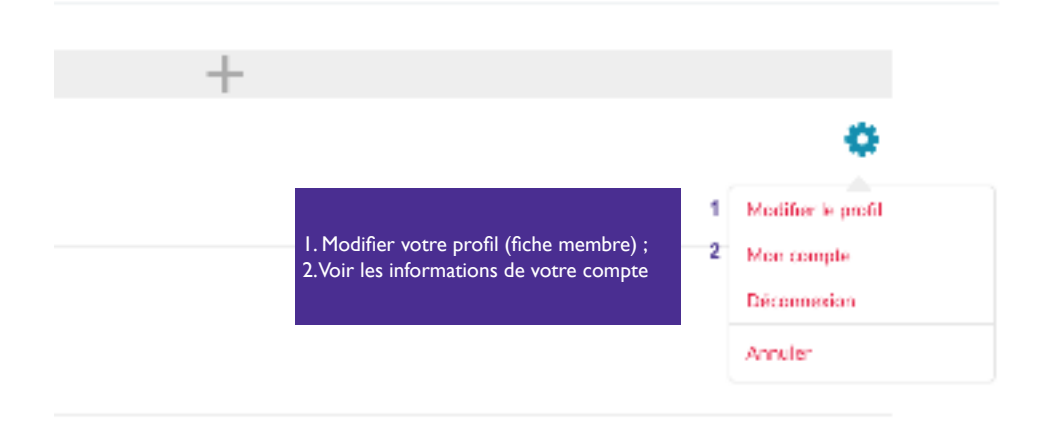

#### dentifiques

## **1** Modifier son profil

Le profil correspond à toutes les informations affichées sur votre fiche membre. En cliquant sur modifier mon profil, le formulaire avec toutes les entrées prédéfinies pour la fiche membre devient modifiable. Vous pouvez à partir de là, saisir ou modifier vos informations.

| +                                                    |                                                            |
|------------------------------------------------------|------------------------------------------------------------|
| Webmaster 115HS<br>MCE                               | •                                                          |
| 1<br>13.fr<br>16                                     | Modifier le profit<br>Mon compte<br>Décommiséen<br>Annuler |
| ninistratives, pédagogiques et scientifiques<br>ions |                                                            |

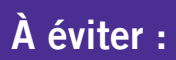

Des copier-collé de difféents sites avec d'autres couleurs : vert, jaune, etc.

#### mes de recherche

|                                                                                                    |                                                                                 | Visuel Texte |
|----------------------------------------------------------------------------------------------------|---------------------------------------------------------------------------------|--------------|
| aragraphe $\bullet$ $\exists$ $\exists$ $B$ $I$ $\lor$ $\land$ $\bullet$ $\leftarrow$ $\circ$ $\mathscr{O}$ $\mathscr{U}$ | 5 0                                                                             | <b>A</b>     |
| st test thèmes                                                                                                    |                                                                                 |              |
|                                                                                                    | Préférez le mode visuel pour visualiser l<br>forme appliquée pendant la saisie. | la mise en   |
| mp d'activité scientifique                                                                                                |                                                                                 |              |
|                                                                                                    |                                                                                 |              |

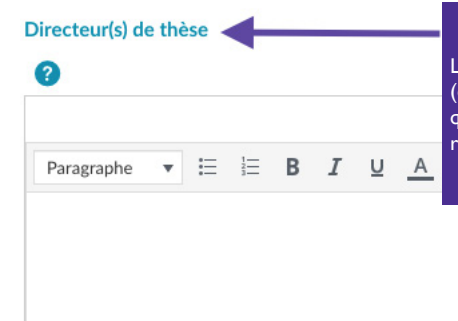

-

Le formulaire prend en compte tous les types de profil (enseignant-chercheurs, doctorants, etc.). Ne remplissez que les champs qui vous concernent. Les champs non remplis n'apparaîtront pas sur la fiche.

| P                                                     |                                                                                                    |
|-------------------------------------------------------|----------------------------------------------------------------------------------------------------|
| Principales publications                              |                                                                                                    |
| Paragraphs v (= != B<br>test principales publications | I<br>Indiquez vos principales publications ou les dernières<br>publications uniquement.Vous avez la possibilité de télécharger<br>la liste complète de vos publications (format pdf) en fin de<br>saisie. |
| »<br>Liste complète des publications                  | ←                                                                                                    |
| 0                                                     | Télécharger                                                                                                    |
| Mettre                                                | jour le profil                                                                                                    |

# 2 Mon compte

Le compte correspond à toutes les informations utilisateurs saisies : Nom, prénom, mdp, etc.

|                                    |   | MON COMPTE                 |
|------------------------------------|---|----------------------------|
| Moi Moi<br>Acw profile             |   | Compte Nom d'utilisateur * |
| Compte     Changer de mot de passe | > | Prénom                     |
| Confidentialité                    | > | Mai                        |
|                                    |   | Nom                        |
|                                    |   | Mai                        |
|                                    |   | Adresse e-mail             |
|                                    |   |                            |

Vous ne pouvez-modifier votre nom d'utilisateur. Une fois, que celui-ci a été créé, il ne peut changer. Vous pouvez modifier toutes les autres informations, y compris votre mot de passe.